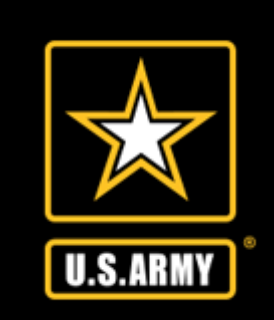

### U.S. Army Financial Management Command Army Military Pay Office – PCS In-processing via Smart Voucher

UNCLASSIFIED

Version 1.0 As of 11/1/2021 UNCLASSIFIED 36000 Darnall Logp Building 36000 Fourth 기술 Fort Hood, TX 70 위

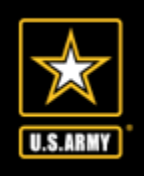

### IN PROCESSING Smart Voucher

- 1. Create DD form 1351-2 within smart voucher
- 2. Upload Complete set of PCS Orders
- 3. Upload Completed PCS DA form 31
- 4. Other Supporting Documents may include
  - a. TLA documents
  - b. TLE documents
  - c. Receipts for reimbursable expenses \$75.00 and over
    - Lodging/Hotels regardless of cost
    - Airfare
    - Excess Baggage

Note: The DD form 1351-2, PCS Orders and PCS DA form 31 are the documents the technician will use to process Soldiers arrival transaction and change the zip code (BAH) to the new duty station

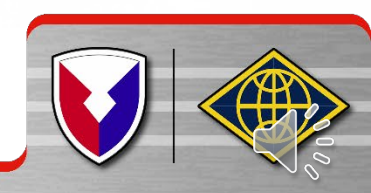

UNCLASSIFIED

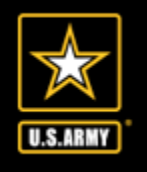

### **Smart Voucher Instructions**

### Instructions for Completing PCS Travel Voucher via Smart Voucher

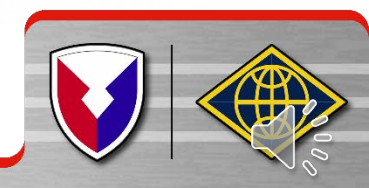

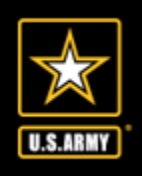

# Smart Voucher Information

- SmartVoucher is a self contained system that allows travelers to complete travel voucher submissions and routes them to the finance office for review and subsequent routing to DFAS-Rome for final computation, audit and payment. Payments are made to the government travel card (if chosen by the traveler) and to the traveler.
- Once the finance office reviews the voucher and everything is correct your documents will be downloaded to process all required changes to your military pay account, to include BAH; no further action is required unless there are any additional documents that were not included.

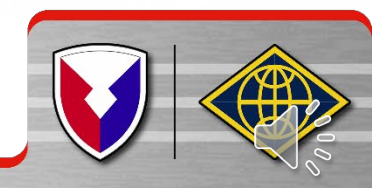

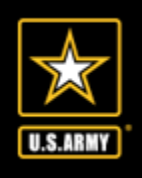

### Information Required:

- New unit of assignment (as reflected on your PCS order)
- Date of marriage
- Date(s) of birth of child(ren)
- E-mail address (add <u>dfas-smartdocs@mail.mil</u> to your address book and review your spam folder for notifications
- A separate voucher (Supplemental voucher) is required to be completed for
  - dependents period of travel if the Soldier moved his dependents to the new duty station and did not accompany them
  - POV pick-up if the trip was done separately from the actual PCS travel (example, soldier reported to Fort Hood on 1 JUL and POV pick-up took place 15 JUL)

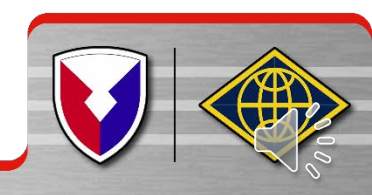

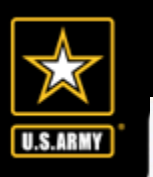

### SmartVoucher

### What is SmartVoucher?

- SmartVoucher is a web-based tool that guides you, the traveler, through a series of user-friendly questions about yourself and your travel (and your dependents (as applicable)).
- Your responses to these questions help to populate your DD1351-2 and other necessary forms.
- The tool prompts travelers to upload supporting documents that will be securely and electronically submitted with your travel voucher.

#### Where is SmartVoucher located?

- SmartVoucher is available under the myPay Quick Links, "SmartVoucher Complete a DD 1351-2" or
- Directly at https://smartvoucher.dfas.mil/voucher/.

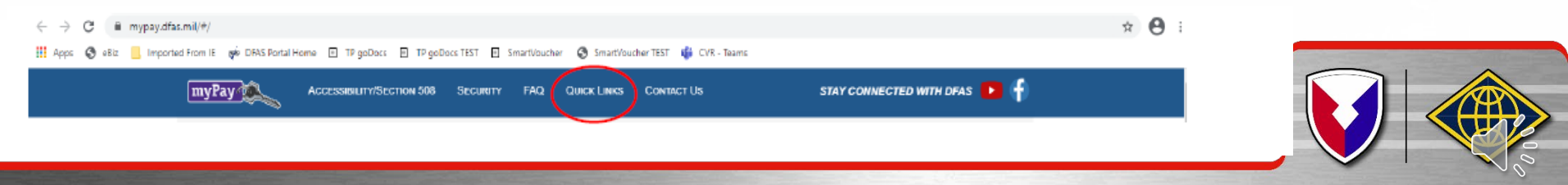

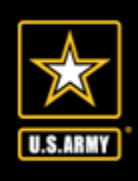

- Go to <u>https://mypay.dfas.mil/#/</u> do not log in
- Select "Quick Links"

| MyPay Accessibility/Section 508 Security FAQ Quick Links Contact Us | STAY CONNECTED WITH DFAS 下 🛉                                   |
|---------------------------------------------------------------------|----------------------------------------------------------------|
| Welcome                                                             | Sign In                                                        |
|                                                                     | Login ID                                                       |
| myPay                                                               | Password                                                       |
|                                                                     | Sign In<br>Forgot your Login ID?<br>Forgot or Need a Password? |
| Simpler   Streamlined   Mobile-Friendly                             | Smart Card Login                                               |
| 0000                                                                | (Insert Card First)                                            |
|                                                                     |                                                                |

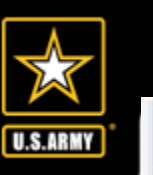

CE/AS

## Smart Voucher Instructions

### SmartVoucher

### How do I begin?

On the Menu tab, select the "Create New Voucher" button.

| Menu   | User Type    | Initial | Advances  | Personal | ltinerary | Reimbursables | Meals   | Misc | Finish | Preview | View/Print | Logoff |  |
|--------|--------------|---------|-----------|----------|-----------|---------------|---------|------|--------|---------|------------|--------|--|
| Genera | ıl Instructi | ons (sł | iow help) |          |           |               |         |      |        |         |            |        |  |
|        | (            | Cre     | ate New V | /oucher  | Creat     | e Supplement  | al Vouc | her  | Creat  | e Depen | dent Vouc  | her    |  |
|        |              |         |           |          |           | Create Trave  | el Adva | nce  |        |         |            |        |  |

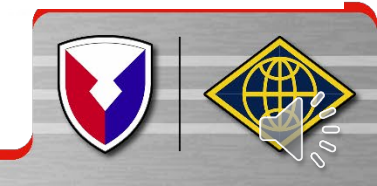

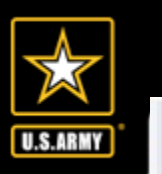

- On the User Type tab, please identify your type of travel, in this case PCS, and what type of traveler you are, i.e. Active Duty, Active Guard Reserve, National Guard, Reserve, or Cadet.
- Next, from the drop down select which Finance Office or Army Military Pay Office you are working with to in process, this helps to ensure your travel claim packet flows to the correct team for review and approval. Select Fort Hood, TX
- "What DMPO are you submitting from?"
  - If you are retiring, please select "I am retiring from service"
  - If you are separating, please select "I am separating from service"
  - To allow your claim to flow directly to DFAS for processing.

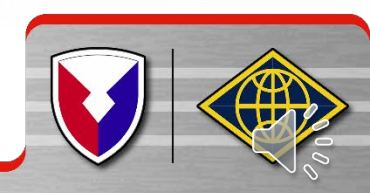

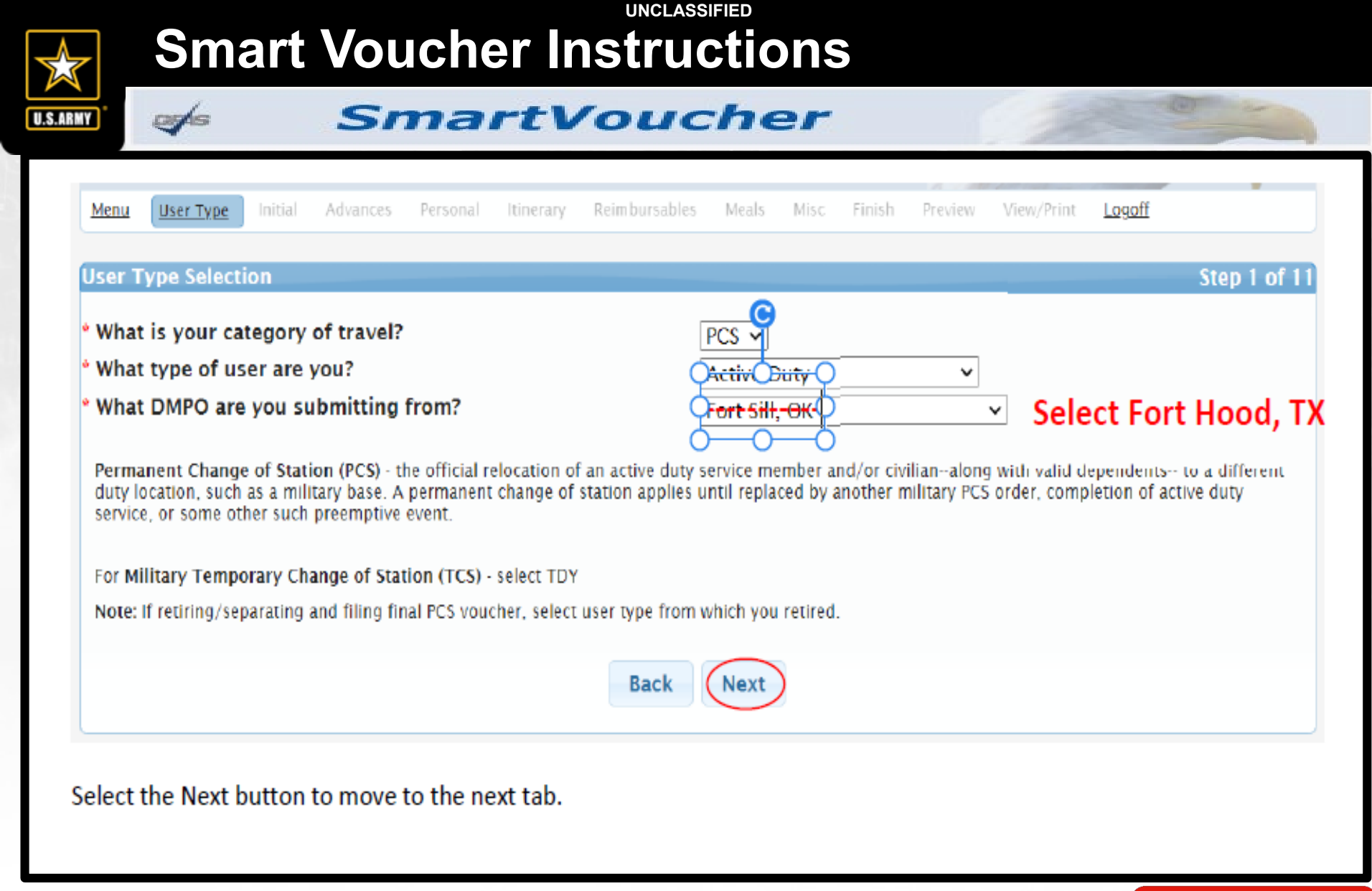

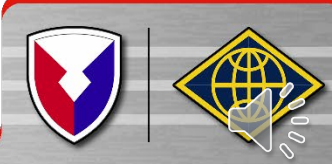

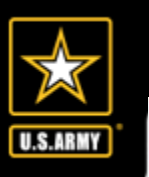

#### SmartVoucher

- On the Initial tab, please provide information from your PCS travel orders. Show/Hide Help is available and will provide visual aids on the requested information.
- Travel Order Number is usually at the top of your PCS orders.
- Travel Order Issue Date is usually at the top of your PCS orders.

| <u>Menu</u> | <u>User Type</u>  | Initial                     | Advances                              | Personal       | Dependents                                | itinerary                                   | Reimburs                               | ables N                            | Meals                   | Misc       | Finish  | Preview                | View/Print       | Logoff       |
|-------------|-------------------|-----------------------------|---------------------------------------|----------------|-------------------------------------------|---------------------------------------------|----------------------------------------|------------------------------------|-------------------------|------------|---------|------------------------|------------------|--------------|
| Initial     | Informatio        | on                          |                                       |                |                                           |                                             |                                        |                                    |                         |            |         |                        |                  | Step 2 of 12 |
| * Tray      | vel Order         | Number                      |                                       |                |                                           |                                             | Sh                                     | w/Hide Help                        | p                       |            |         |                        | Ĩ                |              |
| * Wha       | at is the is      | sue dat                     | e on the c                            | rders?         |                                           |                                             |                                        |                                    | Ē                       |            |         |                        | MM/DI            | D/YYYY       |
| What        | is your travel o  | nal PCS orde<br>order numbe | r number in th                        | order numbe    | r is located in th                        | e upper left ha                             | and corner.                            |                                    |                         |            |         |                        |                  |              |
| Exam        |                   | WART,                       | Hea<br><mark>3-0007</mark><br>GA 3131 | dquarte<br>4   | DEF<br>rs, Third<br>55 Pony S<br>Fort Ste | PARTMENT<br>d Infant<br>Soldier<br>swart, G | OF THE<br>ry Divi<br>Road, B<br>eorgia | ARMY<br>sion a<br>uildin<br>31314- | and F<br>ng 25<br>-5000 | ort 5<br>3 | Stewar  | t<br>01 Augu<br>DUAA), | ust 2018<br>FORT |              |
| * You       | will be p         | aid by d                    | irect depo                            | osit           |                                           |                                             | Sh                                     | ow/Hide Help                       | p I                     | Direct     | Deposit | ~                      |                  |              |
| my<br>NOTE  | Pay Allow 24 to 4 | 8 hours for                 | the change to                         | register throu | ighout the syste                          | n.<br>DOD Re                                | gulation                               |                                    |                         |            |         |                        |                  |              |

DoDFMR Vol 9 Chp 8-080102. Payment Method. Electronic funds transfer (EFT) is the mandatory means by which a travel claim is settled within the Department. Supervisors may authorize alternate methods of payment in limited situations where the traveler does not have access to an account at a financial institution that can receive EFT transmissions. Split disbursement, which permits direct payment via EFT to the travel card contractor for charges incurred on the travel card and to the cardholder for any residual amount, shall be mandatory means by stating on the voucher in block 1 (payment required by) the amount of money to be forwarded to the card contractor.

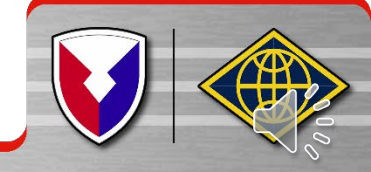

|                        | Smart Voucher Instr                                                                                                    | uctions                                                                                                    |
|------------------------|----------------------------------------------------------------------------------------------------|----------------------------------------------------------------------------------------------------|
| U.S.ARI                | 🦛 SmartVou                                                                                                    | icher                                                                                                    |
| *  <br>* /<br>No<br>No | id you ship your house hold goods?<br>re you claiming Dislocation Allowance (DLA)?<br>select No if this is your first move without dependents, if you are residing in the barra<br><u>click here</u> to link to the JTR to review DLA entitlement. Once at the JTR, go to Chapter | Yes ~<br>No ~<br>ucks, or if this is a retirement/separation<br>5 (PDT), then Section 050104 (DLA) for details. |
| ۰,                     | re you married?                                                                                                    | No 🗸                                                                                                    |
| NO<br>NO               | re you claiming a Temporary Lodging Expense (TLE)?<br>s If you select 'Yes' then you are required to fill out a <u>TLE form</u> .<br>or additional information on TLE, <u>Click here</u> .                                                                                        | No 🗸                                                                                                    |
| ٩                      | id you perform temporary duty en route?                                                                                                    | No 🗸                                                                                                    |
|                        | Back                                                                                                    | Next                                                                                                    |

- Select the appropriate answers to the questions on the page for the travel order that you
  input above.
- Your answers to these questions may trigger additional questions to be answered and will help to populate your travel claim.
- Select the Next button to move to the next tab.

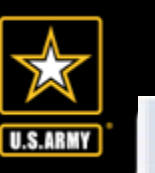

#### SmartVoucher

On the Advances tab, select the appropriate answers to the questions on the page for the travel order that you input on the Initial tab.

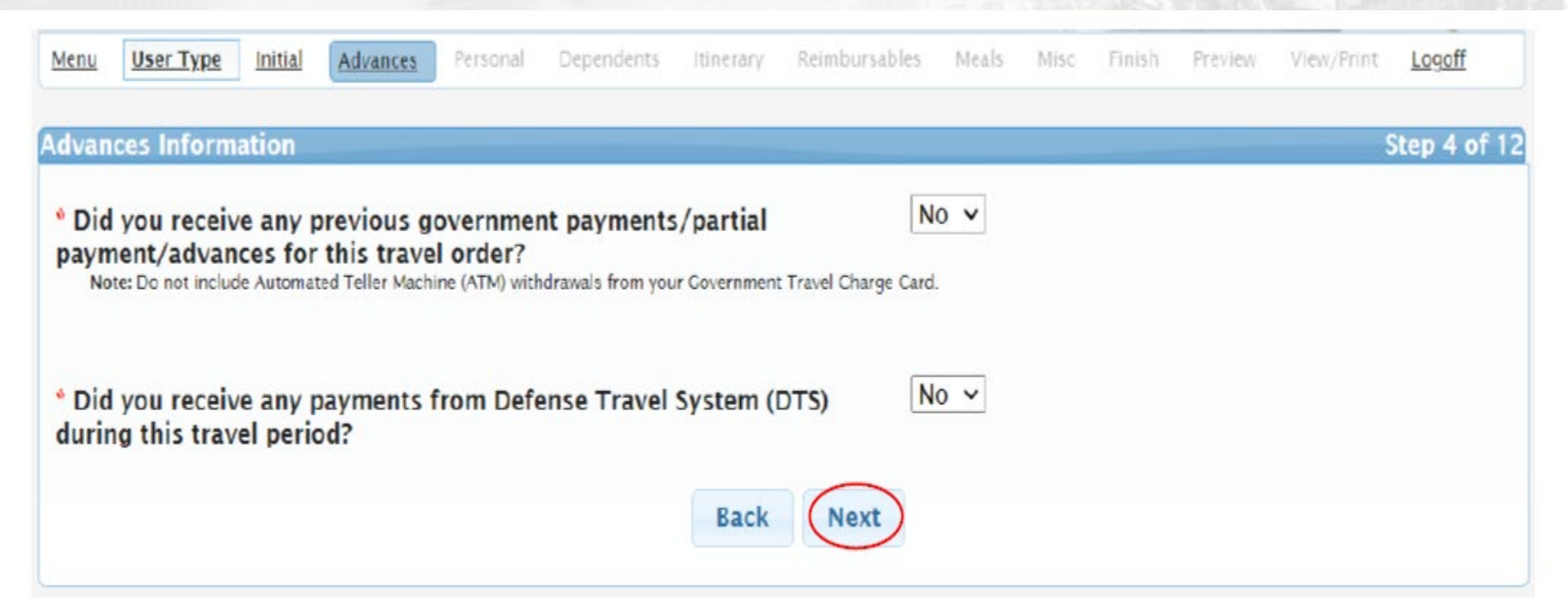

- Your answers to these questions may trigger additional questions to be answered, prompt you for supporting documents, and will help to populate your travel claim.
- Select the Next button to move to the next tab.

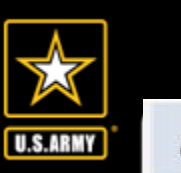

- On the Personal tab, please provide information about yourself. Your SSN is populated and masked because you accessed with your CAC or MyPay username and password/PIN.
- Once input, your information will be archived in the system for future use. You are able to edit all fields, except SSN, as needed.

| Menu   | <u>User Type</u> | Initial   | Advances    | Personal    | Dependents            | Itinerary   | Reimbursables  | Meals    | Misc    | Finish | Preview | View/Print | Logoff       |
|--------|------------------|-----------|-------------|-------------|-----------------------|-------------|----------------|----------|---------|--------|---------|------------|--------------|
| Person | al Informa       | ation     |             |             |                       |             |                |          |         |        |         |            | Step 5 of 12 |
| Instru | ctions: Plea     | ise provi | de your cur | rent addres | s and phone n         | umber so    | we may contact | you if n | ecessar | y.     |         |            |              |
| * Firs | t Name:          |           |             |             |                       |             |                |          | ]       |        |         |            |              |
| Midd   | le Initial:      |           |             |             |                       |             |                |          | ]       |        |         |            |              |
| * Last | t Name:          |           |             |             |                       |             |                |          | ]       |        |         |            |              |
| Socia  | l Security       | Numbe     | r:          |             |                       | ***_*       | *-6605         |          | ,       |        |         |            |              |
| * Gra  | de/Rank:         |           |             |             |                       | <b>O</b> -9 | ~              |          |         |        |         |            |              |
| * Cur  | rent Coun        | try:      |             |             |                       |             |                |          |         |        | ~       |            |              |
| * Cur  | rent Stree       | t:        |             |             |                       |             |                |          | ]       |        |         |            |              |
| Curre  | ent Street2      | ::        |             |             |                       |             |                |          | ]       |        |         |            |              |
| * Cur  | rent Zip C       | ode/AF    | O/FPO:      |             | <u>Zip Code Looku</u> | <u>p</u>    |                |          | ]       |        |         |            |              |
|        |                  |           |             |             |                       |             |                |          |         |        |         |            |              |

|         | Smart Voucher Ins                                                                                                    | structions |  |
|---------|----------------------------------------------------------------------------------------------------|------------|--|
| U.S.ARI | 🧊 🍻 SmartVo                                                                                                    | oucher     |  |
|         | * What Installation/Base/City did you depart from?                                                                        |            |  |
|         | * Phone Number:(Daytime)<br>Note: Please provide the best phone number where we may contact you.                          |            |  |
| •       | * Email Address:<br>Note: Provide the email address you read most consistently.                                           |            |  |
|         | Do you have a Government Travel Charge Card?<br>Note: If you say no you will not be able to request split disbursements.  | Yes 🗸      |  |
|         | * Unit of Assignment: {Add City/State or Post/State}<br>Note: If you do not know the Unit of Assignment put in 'Unknown'. |            |  |
| ♦       | Opt in to receive updates on the status of your claim via text message in myPay!                                          |            |  |
|         |                                                                                                    | Back Next  |  |

- Please ensure your email address is accurate and checked on a regular basis because you will receive notification from SmartVoucher if your voucher needs to be returned for correction. SmartVoucher notifications do NOT contain PII so you may use your personal email address.
- If you have a Government Travel Charge Card and select Yes, the tool will help compile your split disbursement amount.
- If you wish to receive text notifications on the status of your claim (and future claims) as they make their way
  through the computation and payment process, please click on the MyPay link (https://mypay.dfas.mil/#/) to add
  your cell phone number to your MyPay profile and "Opt In" to receive text notifications.
- Select the Next button to move to the next tab.

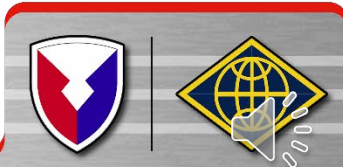

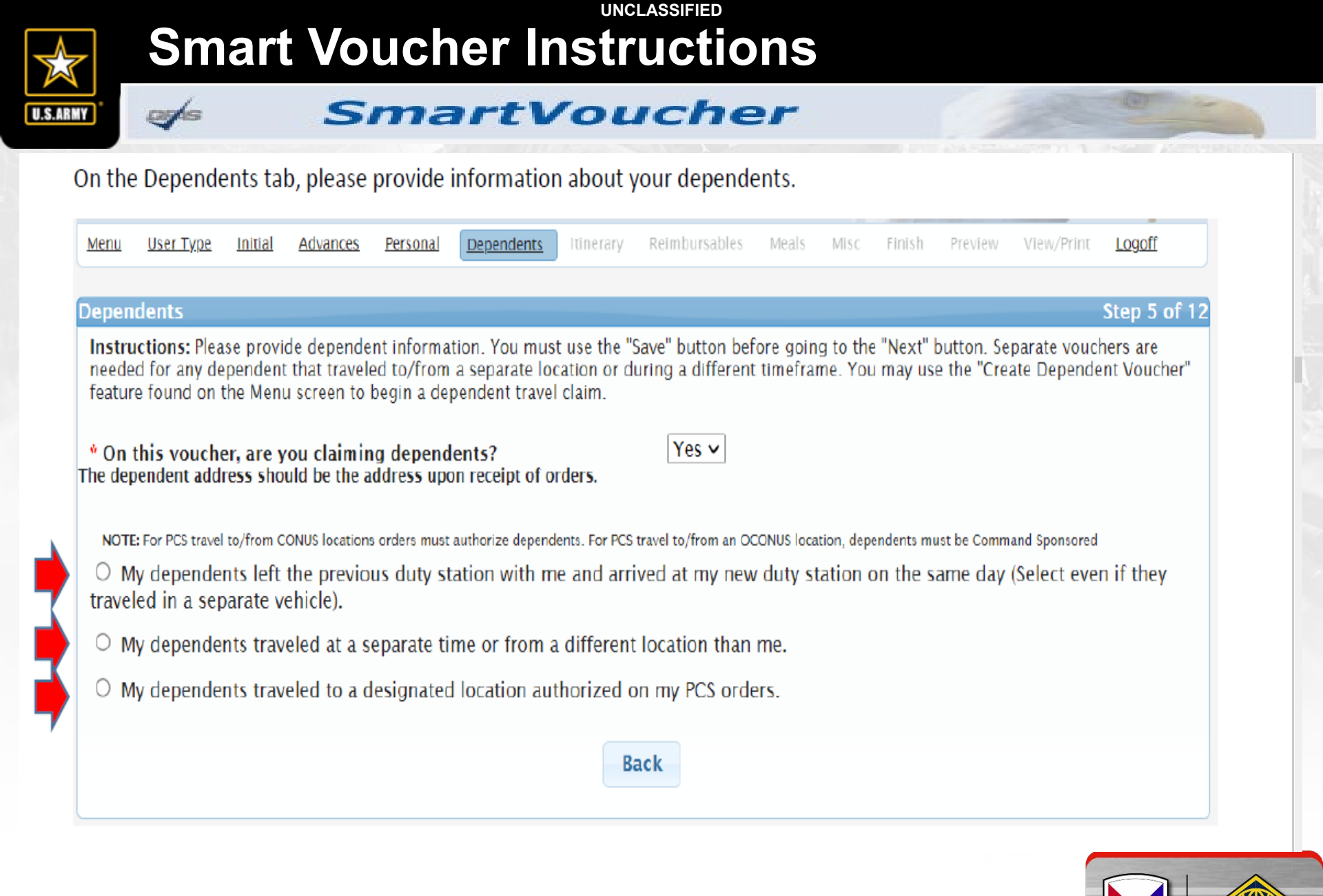

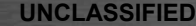

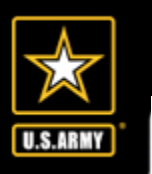

### SmartVoucher

Choose the first option if your dependents traveled **with you**, at the same time and <u>to/from</u> the same locations, *this* option will check the Member/Employee AND Dependent(s) boxes on the 1351-2 block 5 will be checked.

Choose the second option if your dependents traveled **separately from you**, at a different time or <u>from</u> a different location, this option will ONLY check the Dependent(s) box on the 1351-2 block 5 will be checked, you are creating a dependent claim and will need to create your PCS claim separately where you will not claim dependents.

Choose the third option if your dependents traveled **separately from you** <u>to</u> a different location, *this option will ONLY check the Dependent(s) box on the* 1351-2 *block* 5 *will be checked, you are creating a dependent claim and will need to create your PCS claim separately where you will not claim dependents.* 

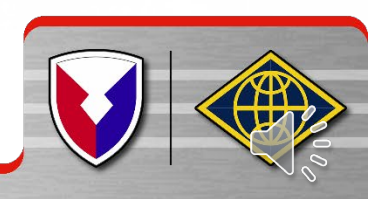

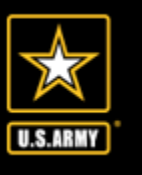

es/s

### Smart Voucher Instructions

| Note: If your dependents have different permanent addresses then you will have to complete a se                  | eparate itinerary (block 15a-15f) on a DD form 1351-2 for each dependent. |
|----------------------------------------------------------------------------------------------------|---------------------------------------------------------------------------|
| Note: SmartVoucher currently only allows                                                                         | for sixteen (16) dependents to be added.                                  |
|                                                                                                    |                                                                           |
|                                                                                                    |                                                                           |
| * Dependent First Name:                                                                                          |                                                                           |
| Dependent Middle Initial:                                                                                        |                                                                           |
| Sependent milder milder                                                                                          |                                                                           |
| * Dependent Last Name:                                                                                           |                                                                           |
| * Dependent Relationship:<br>Note: Children over 21, wards and parents require approval memorandum from Dependen | SPOUSE v<br>cy Entitlements (DFAS).                                       |
| * Date of Marriage:                                                                                              | MM/DD/YYYY                                                                |
| * Dependent Country:                                                                                             | ~ ~                                                                       |
| * Dependent Street:                                                                                              |                                                                           |
| Note: Use dependent address upon receipt of orders.                                                              |                                                                           |
| * Dependent Zip Code:                                                                                            | Zip Code Lookup                                                           |
| * Dependent City:                                                                                                |                                                                           |
| * Dependent State:                                                                                               | ✓                                                                         |
| Dependent completed travel?                                                                                      | No 🗸                                                                      |
| Back                                                                                                    | Save                                                                      |

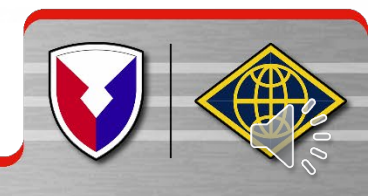

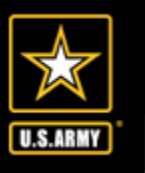

#### SmartVoucher

If Spouse is selected, Date of Marriage is required. If Dependent is selected, Date of Birth is required. Be sure to SAVE!

Dependent address information must be the address upon receipt of orders, which is typically at your old duty station.

| Dependents                                                                                       |                                                   |                                                      |                                                                                       |                                          |                                 |                                                                   | Step 5 of 12             |  |  |
|--------------------------------------------------------------------------------------------------|---------------------------------------------------|------------------------------------------------------|---------------------------------------------------------------------------------------|------------------------------------------|---------------------------------|-------------------------------------------------------------------|--------------------------|--|--|
| Instructions: Ple<br>needed for any o<br>feature found or                                        | ease provide d<br>lependent tha<br>i the Menu scr | ependent infor<br>t traveled to/fr<br>een to begin a | mation. You must use the "s<br>om a separate location or d<br>dependent travel claim. | Save" button befo<br>uring a different t | ore going to t<br>timeframe. Yo | he "Next" button. Separate vouc<br>ou may use the "Create Depende | hers are<br>ent Voucher" |  |  |
| * On this voucl<br>The dependent ad                                                              | ner, are you d<br>dress should b                  | claiming depe<br>be the address                      | endents?<br>upon receipt of orders.                                                   | Yes 🗸                                    |                                 |                                                                   |                          |  |  |
| NOTE: For PCS trav                                                                               | el to/from CONUS                                  | locations orders n                                   | nust authorize dependents. For PCS                                                    | travel to/from an OCC                    | ONUS location, de               | pendents must be Command Sponsored                                |                          |  |  |
| My depend<br>traveled in a se                                                                    | ents left the<br>eparate vehic                    | previous duty<br>le).                                | y station with me and arri                                                            | ived at my new                           | duty station                    | on the same day (Select eve                                       | n if they                |  |  |
| O My depend                                                                                      | ents traveled                                     | l at a separate                                      | e time or from a different                                                            | location than n                          | ne.                             |                                                                   |                          |  |  |
| <ul> <li>My dependents traveled to a designated location authorized on my PCS orders.</li> </ul> |                                                   |                                                      |                                                                                       |                                          |                                 |                                                                   |                          |  |  |
| Edit Delete                                                                                      | First Name                                        | MI Last Na                                           | ime                                                                                   | Address                                  |                                 | Date of Birth/Marriage                                            | Traveled                 |  |  |
| Edit Delete                                                                                      | Mickey                                            | Mous                                                 | e My Street Holla                                                                     | nd Patent NY, 1335                       | 4 USA                           | 06/07/2005                                                        |                          |  |  |
| Note: If your depend                                                                             | ents have differen                                | t permanent addre                                    | sses then you will have to complete                                                   | a separate itinerary (b                  | olock 15a-15f) on               | a DD form 1351-2 for each dependent.                              |                          |  |  |
|                                                                                                  |                                                   | N                                                    | ote: SmartVoucher currently only all                                                  | ows for sixteen (16) de                  | ependents to be a               | added.                                                            |                          |  |  |
|                                                                                                  |                                                   |                                                      | Add De                                                                                | ependent                                 |                                 |                                                                   |                          |  |  |
|                                                                                                  |                                                   |                                                      |                                                                                       |                                          |                                 |                                                                   |                          |  |  |
|                                                                                                  |                                                   |                                                      |                                                                                       |                                          |                                 |                                                                   |                          |  |  |
|                                                                                                  |                                                   |                                                      | Back                                                                                  | Next                                     |                                 |                                                                   |                          |  |  |
|                                                                                                  |                                                   |                                                      |                                                                                       |                                          |                                 |                                                                   |                          |  |  |

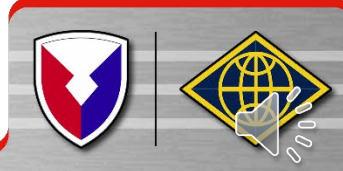

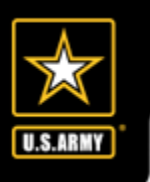

- Be sure the checkbox is checked for the dependents that should be included on the travel claim you are building.
- You do NOT need to delete your dependents who did not travel with you, simply uncheck the checkbox under Traveled.
- Once input, your dependents' information will be archived in the system for future use.
   You are able to edit all fields as needed.
- SmartVoucher allows for sixteen dependents to be added.
- Select the Next button to move to the next tab.

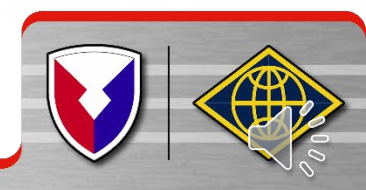

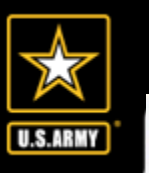

#### SmartVoucher

On the Itinerary tab, please review the instructions on the screen.

| Inchia                     | <u>user type</u>                                                | muar                                              | Auvances                                                     | Personal                                                      | Dependents                                                            | unerary                                                          | Remoultsables                                                                | MERIS                              | IVILS C                       | F1/05D                                | Freview                                   | view/Pfint                           | LOGOIL                        |
|----------------------------|-----------------------------------------------------------------|---------------------------------------------------|--------------------------------------------------------------|---------------------------------------------------------------|-----------------------------------------------------------------------|------------------------------------------------------------------|------------------------------------------------------------------------------|------------------------------------|-------------------------------|---------------------------------------|-------------------------------------------|--------------------------------------|-------------------------------|
| tiner                      | ary Inform                                                      | ation                                             |                                                              |                                                               |                                                                       | Click to                                                         | Show Instru                                                                  | tions                              |                               |                                       |                                           |                                      | Step 6 of                     |
| Instr<br>1. Be<br>unde     | uctions:<br>gin your trave<br>r the applicab                    | el itinerary<br>de travel o                       | with the da                                                  | te that you                                                   | officially beg                                                        | an traveling                                                     | , and from the lo                                                            | cation (In                         | stallatio                     | n/Base/C                              | City) that yo                             | ou officially t                      | raveled fron                  |
| your                       | OLD Permane                                                     | ent Duty s                                        | tation.                                                      | n compieur                                                    | ng a PCS mov                                                          | e the depart                                                     | ing location for                                                             | ne ruhera                          | iry shoul                     | a be the                              | iocation (i                               | ristaliation/B                       | ase/City) of                  |
| 2. Lis                     | at ALL location                                                 | is where a                                        | authorized t                                                 | ravel was pe                                                  | erformed and                                                          | any overnig                                                      | ht stops.                                                                    |                                    |                               |                                       |                                           |                                      |                               |
| Note<br>reflec             | : Any deviatio<br>cted in your it                               | ns from y<br>inerary.                             | our travel o                                                 | rders such a                                                  | as non-goveri                                                         | nment travel                                                     | , return trips hor                                                           | ne while i                         | n a trave                     | el status,                            | or any Lea                                | ive taken sho                        | ould be                       |
| 3. It i<br>be ba<br>the le | is only necess<br>ased on mode<br>ocation that ye               | ary to clai<br>of travel,<br>ou drove             | im the numb<br>owner/ope<br>to/from the                      | per of miles<br>rator status<br>terminal m                    | for terminal<br>, and calculat<br>ust be includ                       | mileage, wh<br>ed by the D<br>ed in your it                      | ich is transporta<br>efense Table of (<br>inerary.                           | tion to/fro<br>Official Dis        | om a teri<br>stances (        | minal. Al<br>DTOD). I                 | l other mile<br>n order to                | eage determi<br>claim termin         | inations will<br>Ial mileage, |
| Note                       | Example: A<br>the airport,<br>the airport a<br>: Failure to inp | traveler's<br>and then<br>as awaitin<br>put a com | orders dire<br>flying to the<br>g transporta<br>plete and ac | cts him/her<br>eir TDY loca<br>ation, in ord<br>ccurate iting | to travel to f<br>ition. In the it<br>ler to claim m<br>erary may req | ort Bliss. Th<br>Inerary the t<br>nileage to th<br>uire deletion | e traveler is flyir<br>raveler must sho<br>e airport.<br>i or editing of tra | g to Fort<br>w the me<br>wel legs. | Bliss. Th<br>thod of<br>Commo | ie individ<br>travel to<br>n errors r | ual is leav<br>the airport<br>result from | ing from hon<br>t, and include<br>:: | ne, driving t<br>the stop at  |
|                            | Missing a st                                                    | top (forgo                                        | t to include                                                 | a leg of the                                                  | travel)                                                               |                                                                  |                                                                              |                                    |                               |                                       |                                           |                                      |                               |

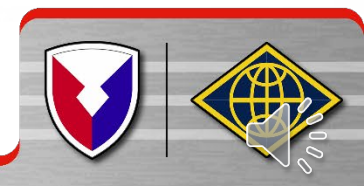

itinerary must be complete and exact.

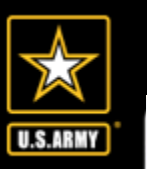

#### SmartVoucher

Once you have reviewed the instructions, click the checkbox at the bottom of the page.

#### Select Add to begin your itinerary.

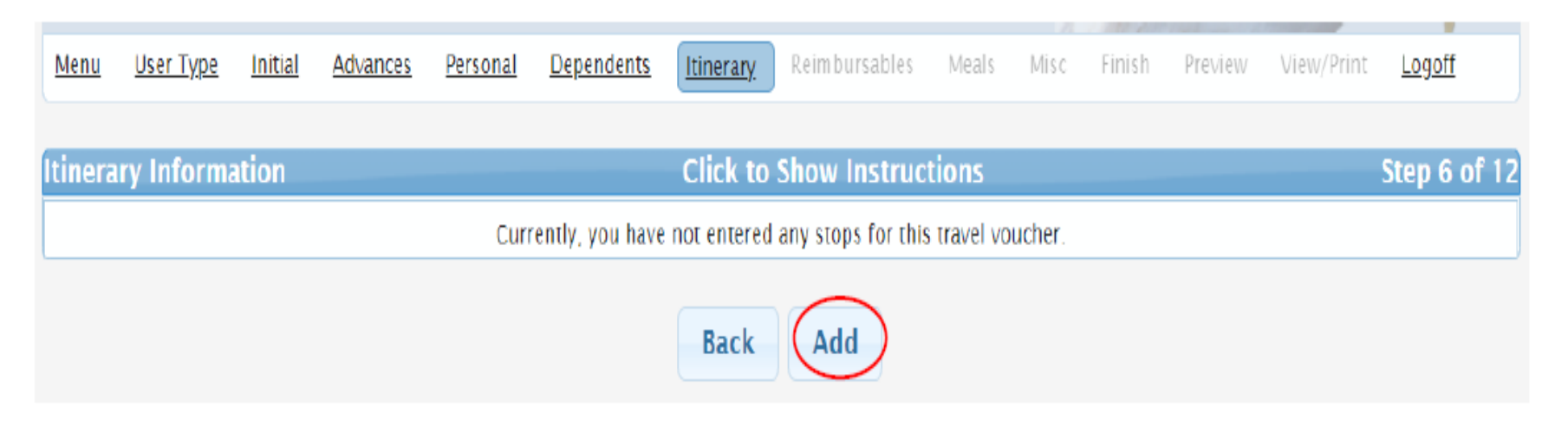

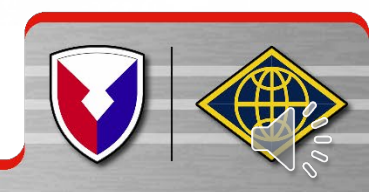

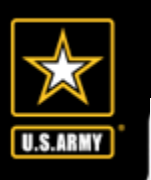

- Your answers to these questions will trigger additional questions to be answered, prompt you for supporting documents, and will help to populate your travel claim.
- Click Save to enter an additional itinerary leg.
- SmartVoucher will prompt you for additional legs to your itinerary until your reason for stopping is Mission Complete

| Add/Edit Itilierary Leg                                                        |            |
|--------------------------------------------------------------------------------|------------|
|                                                                                |            |
| Departure Information                                                          | on         |
| What day did your travel begin?<br>Note: Date of departure on your leave form. | MM/DD/YYYY |
| What country did you depart from?                                              | USA ~      |
| What is the zip code of your departure location?         Zip Code Lookup       |            |
| Installation/Base/City                                                         |            |
| State                                                                          | <b>~</b>   |
| What was your mode of travel?                                                  | ~          |

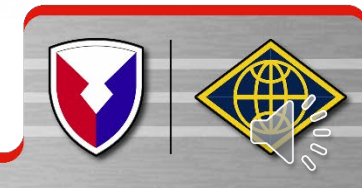

| Smart Voucher Instruction                                                                                                    | ns                                                                                                    |     |
|----------------------------------------------------------------------------------------------------|----------------------------------------------------------------------------------------------------|-----|
| saartVouche                                                                                                    |                                                                                                    |     |
| Next Stop Informatio                                                                                                    | ion                                                                                                    |     |
| What date did you arrive?                                                                                                    | MM/DD/YYYY                                                                                                    |     |
| What country did you arrive in?                                                                                                    | USA 🗸                                                                                                    |     |
| What is the zip code?       Zip Code Lookup         Note: If the reason for stopping at this location is Mission Complete, enter the arrival zip code on your orders                                                                                                    | lers.                                                                                                    |     |
| City                                                                                                    |                                                                                                    |     |
| State                                                                                                    | ~                                                                                                    |     |
| What was your reason for stopping?<br>Definitions<br>Authorized Delay (AD) - A period of time that a member is authorized, by regulations, to delay while en route<br>Authorized Return (AR) - Authorized travel home periodically on weekends or non-workdays while at PCS poir<br>Awaiting Transportation (AT) - Necessary delay while awaiting further transportation after travel status has be<br>Hospital Admittance (HA) - Admittance to Medical Facility for inpatient treatment.<br>Hospital Discharge (HD) - Discharge from Medical Facility after inpatient treatment.<br>Leave en route (LV) - Authorized to travel to leave point (No Per Diem authorized while at leave site), then on<br>Mission Complete (MC) - Completion of PCS upon arrival to new permanent duty station, home of record, hom<br>Temporary Duty (TD) - Official Duty while at Temporary Duty Site.<br>Voluntary Return (VR) - Unauthorized travel home periodically on weekends or non-workdays, for personal co | v<br>Ite to the PCS point.<br>oint.<br>begun.<br>on to the PCS point.<br>nome of selection, or designated duty station.<br>convenience, while at PCS point. |     |
| Did you incur any lodging expenses while at destination? Cancel                                                                                                    |                                                                                                    |     |
|                                                                                                    |                                                                                                    | 000 |

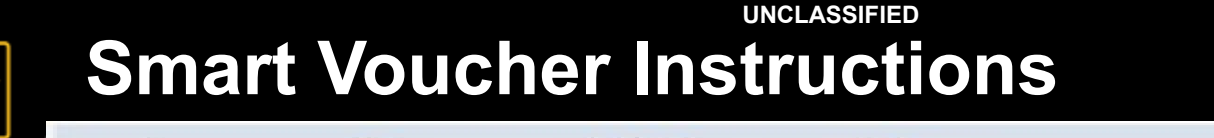

#### SmartVoucher

| Me                                                           | nu Us  | er Type – I | nitial Ac | dvances              | Personal        | Dependents   | Itinerary        | Reimbursables          | Meals          | Misc Fin           | ish Previ    | ew View/Pri | nt <u>Lo</u> g | goff   |
|--------------------------------------------------------------|--------|-------------|-----------|----------------------|-----------------|--------------|------------------|------------------------|----------------|--------------------|--------------|-------------|----------------|--------|
| Itinerary Information Click to Show Instructions Step 6 of   |        |             |           |                      |                 |              |                  |                        |                |                    |              | o 6 of 12   |                |        |
| Edit Delete Departure Departure Departure<br>Date City State |        |             |           | Departure<br>Country | Arrival<br>Date | Arrival City | Arrival<br>State | Arrival<br>Country     | Travel<br>Mode | Reason for<br>Stop | POC<br>Miles | Lodging     |                |        |
| <u>Edit</u>                                                  | Delete | 06/04/202   | 1 Fort Di | rum                  | NY              | USA          | 06/04/2021       | Fort George G<br>Meade | MD             | USA                | PA           | LV          | 0              | \$0.00 |
|                                                              |        |             |           |                      |                 | В            | ack Ad           | d Next Stop            |                |                    |              |             |                |        |

SmartVoucher will prompt you for additional legs to your itinerary until your reason for stopping is Mission Complete.

| Mer         | nu Us         | ser Type In       | itial Advances         | Personal           | <u>Dependents</u>    | Itinerary F     | Reimbursables          | Meals            | Misc Finis         | h Previe       | w View/Prir        | nt <u>Log</u> | joff    |
|-------------|---------------|-------------------|------------------------|--------------------|----------------------|-----------------|------------------------|------------------|--------------------|----------------|--------------------|---------------|---------|
| Itin        | erary I       | Informatio        | n                      |                    |                      | Click to Sh     | iow Instructi          | ions             |                    |                |                    | Step          | 6 of 12 |
| Edit        | Delete        | Departure<br>Date | Departure<br>City      | Departure<br>State | Departure<br>Country | Arrival<br>Date | Arrival City           | Arrival<br>State | Arrival<br>Country | Travel<br>Mode | Reason for<br>Stop | POC<br>Miles  | Lodging |
| <u>Edit</u> |               | 06/04/2021        | Fort Drum              | NY                 | USA                  | 06/04/2021      | Fort Ceorge C<br>Meade | MD               | USA                | PA             | LV                 | 0             | \$0.00  |
| <u>Edit</u> | <u>Delete</u> | 06/07/2021        | Fort George G<br>Meade | MD                 | USA                  | 06/07/2021      | Fort Bragg             | NC               | USA                | PA             | MC                 | 0             | \$0.00  |

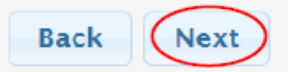

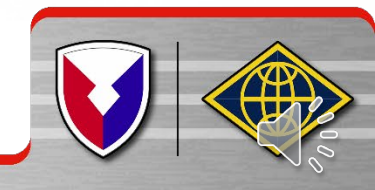

U.S.ARM

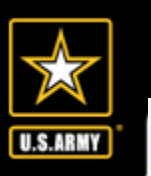

- If you are claiming Reimbursable expenses, select Add on the Reimbursable tab.
- If you are not claiming Reimbursable expenses, select Next on the Reimbursable tab.

| Menu               | <u>User Type</u>                                       | <u>Initial</u>                      | Advances                                       | Personal                                     | Dependents                                        | <u>ltinerary</u>              | Reimbursables                  | Meals     | Misc     | Finish  | Preview    | View/Print    | Logoff     |
|--------------------|--------------------------------------------------------|-------------------------------------|------------------------------------------------|----------------------------------------------|---------------------------------------------------|-------------------------------|--------------------------------|-----------|----------|---------|------------|---------------|------------|
| (                  |                                                        |                                     |                                                |                                              |                                                   |                               |                                |           |          |         |            |               |            |
| ● In<br>\$7<br>Cli | ctions<br>accordance w<br>5 or more is<br>ck the "Add" | vith regul<br>required<br>button be | atory require<br>to be submit<br>elow to add a | ements, an i<br>tted with the<br>a reimbursa | temized receip<br>e travel vouche<br>ble expense. | t for each le<br>r for reimbl | odging expense, i<br>irsement. | regardles | s of the | amount, | and any in | dividual expe | nditure of |
| Reimb              | ursable Ex                                             | penses                              | ;                                              |                                              |                                                   |                               |                                |           |          |         |            |               |            |
|                    |                                                        | (                                   | Currently, yo                                  | u have not e                                 | ntered any exp                                    | enses for th                  | is travel voucher.             |           |          |         |            |               |            |
|                    |                                                        |                                     |                                                |                                              |                                                   |                               |                                |           |          |         | То         | tal: \$0.00   | \$0.00     |
|                    |                                                        |                                     |                                                |                                              | Bac                                               | k Ad                          | ld Next                        |           |          |         |            |               |            |

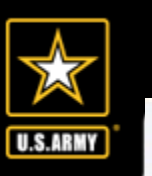

SmartVoucher

 If you clicked on Add, your answers to these questions may trigger additional questions to be answered, prompt you for supporting documents, and will help to populate your travel claim.

#### • Be sure to SAVE!

 Your selection to the Government Travel Charge Card question, will help compile your split disbursement amount.

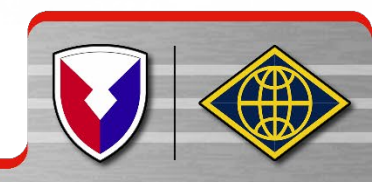

|                                          |                                                        |                                              |                                                  |                                               |                                                  |                             |                              |           |            | - LYA MAT |             | 1 1524 23     | 177114911 (N)   |
|------------------------------------------|--------------------------------------------------------|----------------------------------------------|--------------------------------------------------|-----------------------------------------------|--------------------------------------------------|-----------------------------|------------------------------|-----------|------------|-----------|-------------|---------------|-----------------|
| <u>u U</u>                               | <u>Jser Type</u>                                       | Initial                                      | <u>Advances</u>                                  | <u>Personal</u>                               | <u>Dependents</u>                                | <u>ltinerary</u>            | Reimbursables                | Meals     | Misc       | Finish    | Preview     | View/Print    | <u>Logoff</u>   |
| ructio<br>In acc<br>\$75 o<br>Click 1    | ons<br>ordance w<br>or more is r<br>the "Add" l        | ith regula<br>equired to<br>outton be        | atory require<br>to be submi<br>low to add       | ements, an i<br>tted with the<br>a reimbursa  | temized receij<br>e travel vouch<br>ble expense. | pt for each<br>er for reimb | odging expense,<br>ursement. | regardles | s of the a | amount, a | and any ind | dividual expe | enditure of     |
| nbur                                     | sable Ex                                               | penses                                       |                                                  |                                               |                                                  |                             |                              |           |            |           |             |               |                 |
|                                          |                                                        | (                                            | Currently, yo                                    | u have not e                                  | ntered any exp                                   | penses for th               | iis travel voucher.          |           |            |           |             |               |                 |
|                                          |                                                        |                                              |                                                  |                                               |                                                  |                             |                              |           |            |           | To          | tal: \$0.00   | \$0.00          |
| Vas tl                                   | his a On                                               | e-Time                                       | Expense                                          | or a Daily                                    | Expense?                                         |                             |                              | ١         | One-Tir    | ne Expe   | ense ○ D    | aily Expen    | se              |
| Vas ti<br>Vhat v                         | his a On<br>was the                                    | e-Time<br>date of                            | Expense<br>this expe                             | or a Daily<br>ense?                           | Expense?                                         |                             |                              |           | One-Tir    | ne Expe   | ense ○ D    | aily Expen    | se<br>YYYY      |
| Vas ti<br>Vhat<br>Type o                 | his a On<br>was the<br>of expen                        | e-Time<br>date of<br>se?                     | Expense<br>this expe                             | or a Daily<br>ense?                           | Expense?                                         |                             |                              |           | One-Tir    | ne Expe   | ense OD     | aily Expen    | se<br>MYYY<br>• |
| Was ti<br>What<br>Type o<br>What         | his a On<br>was the<br>of expen<br>was the             | e-Time<br>date of<br>se?<br>amoun            | Expense<br>this expe<br>t of the o               | or a Daily<br>ense?<br>ne-time e              | Expense?                                         |                             |                              |           | One-Tir    | ne Expe   | ense O D    | Daily Expen   | se<br>MYYY<br>• |
| Was ti<br>What<br>Fype<br>What<br>Was ti | his a On<br>was the<br>of expen<br>was the<br>his expe | e-Time<br>date of<br>se?<br>amoun<br>nse cha | Expense<br>this expe<br>t of the o<br>arged to y | or a Daily<br>ense?<br>ne-time e<br>rour Gove | Expense?<br>xpense?<br>rnment Tra                | ivel Char                   | ge Card?                     |           | One-Tir    | ne Expe   | ense O D    | Daily Expen   | se<br>mmr       |

UNCLASSIFIED

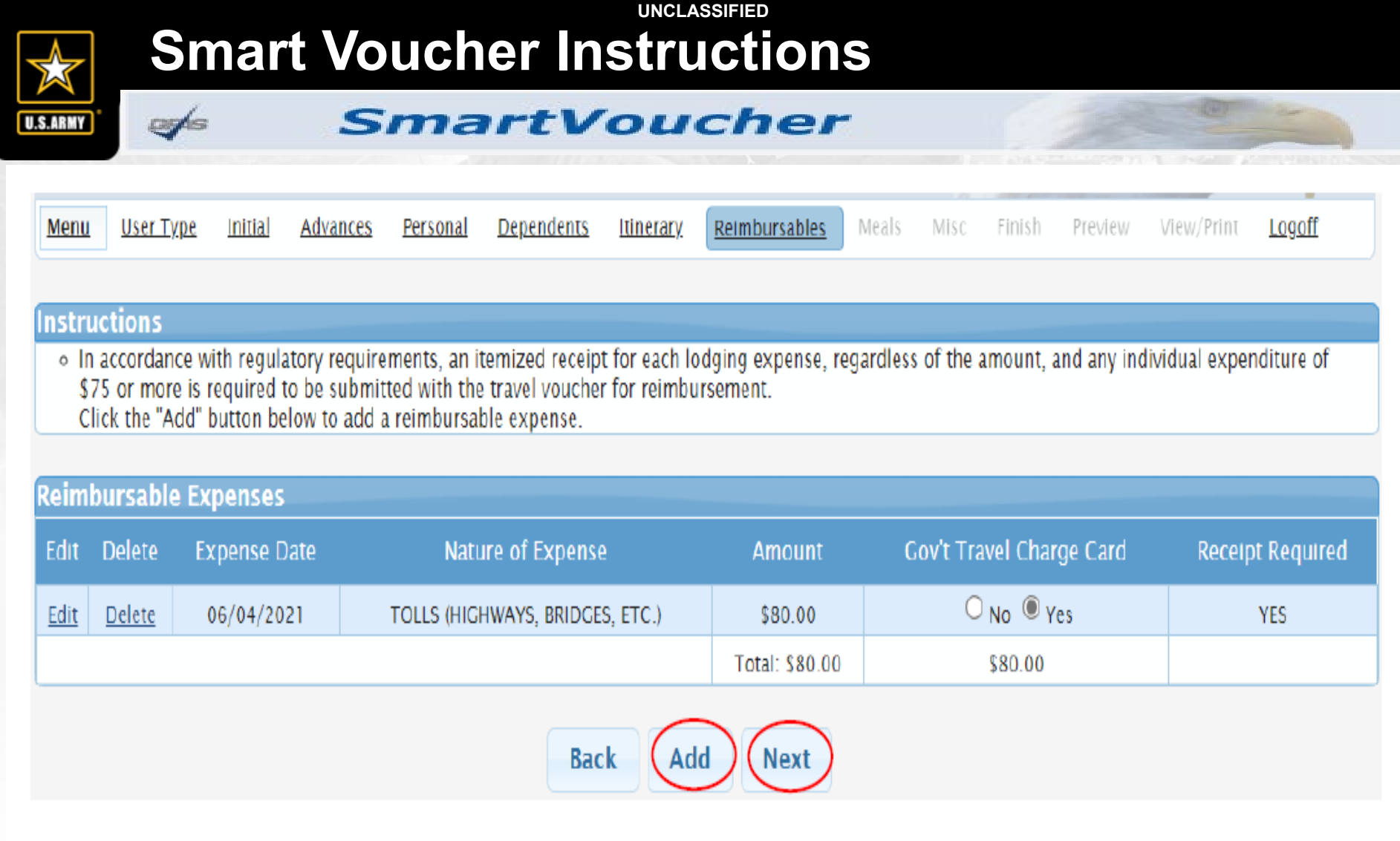

Continue to Add Reimbursable Expenses until complete and then select Next to move the next tab.

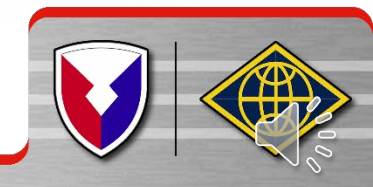

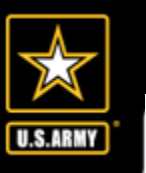

CE AS

### Smart Voucher Instructions

#### SmartVoucher

On the Misc tab, you may upload supporting documents/voucher attachments, provide details on unused transportation tickets, and add any additional explanations and/or remarks as needed.

| Mer       | <u>nu Us</u>              | ser Type               | <u>Initial</u> | <u>Advances</u>   | <u>Personal</u> | <u>Dependents</u>  | <u>ltinerary</u> | <u>Reimbursables</u> | Meals      | Misc       | Finish              | Preview    | View/Print | Logoff       |
|-----------|---------------------------|------------------------|----------------|-------------------|-----------------|--------------------|------------------|----------------------|------------|------------|---------------------|------------|------------|--------------|
| Mis       | cellan                    | eous In                | format         | ion               |                 |                    |                  |                      |            |            |                     |            |            | Step 9 of 12 |
|           |                           |                        |                |                   |                 | 1                  | Voucher A        | Attachments          |            |            |                     |            |            |              |
| DC        | о NOT                     |                        | D DOC          |                   | гнат со         |                    | GITAL SIG        | NATURE               |            |            |                     |            |            |              |
| All       | lowed<br>e size           | file type<br>Limit: 2  | es: bmp<br>mb  | ,gif,jpeg,p       | df,jpg,pn       | 9                  |                  |                      |            |            |                     |            |            |              |
| ) Sel     | lect a                    | file to u              | pload:         | Choose            | File No f       | ile chosen         |                  | Upl                  | oad        |            |                     |            |            |              |
|           |                           |                        |                |                   |                 |                    |                  |                      |            |            |                     |            |            |              |
| I d<br>Of | l <b>o hav</b><br>fice (C | <b>e unuse</b><br>TO). | ed ticke       | ts from th        | nis trip: (     | 🗆 If yes, tur      | n those tio      | ckets into the       | Transpo    | rtation    | Office              | (T/O) or ( | Commercia  | l Travel     |
| NO        | TE: If lod                | lging was re           | equired as     | part of this trip | p, you must ir  | clude a receipt re | gardless of a    | nount. All other exp | enses over | \$75 requi | re a <b>r</b> eceip | r.         |            |              |
| Sp        | ecify a                   | ny cene                | oral rem       | arks regar        | ding this       | voucher:           | Rer              | narks                |            |            |                     |            |            |              |
| Re        | maini                     | ng Chara               | acters:        | 800               | ung this        | vouener.           |                  |                      |            |            |                     |            |            |              |
|           |                           |                        |                |                   |                 |                    |                  |                      |            |            |                     |            |            |              |
|           |                           |                        |                |                   |                 |                    |                  |                      |            |            |                     |            |            | <i>ii</i>    |
|           |                           |                        |                |                   |                 |                    | Back             | Next                 |            |            |                     |            |            |              |
| L.        |                           |                        |                |                   |                 |                    |                  |                      |            |            |                     |            |            |              |

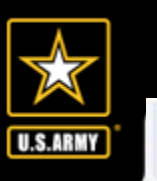

#### SmartVoucher

 If you receive this message, "System Temporarily Unavailable", while you are attempting to upload your supporting documents, there is a problem with the file that you are attempting to upload.

| S | SmartVoucher                   | 0 -  |
|---|--------------------------------|------|
|   | System Temporarily Unavailable |      |
|   |                                | ater |

- If your file contains any "active" digital signatures (signature box and "Click to Sign" arrow are visible), you must "flatten" the file prior to upload.
- 6. Open PDF file
- 7. Select Print from the File menu
- 8. Select Microsoft Print to PDF from the Printer dropdown list
- 9. Click on the Print button
- 10. Save file where it can be retrieved to upload into GoDocs
- This prints and scans the PDF to "flatten" the digital signatures, signature blocks may still be visible however the signatures will not be able to be manipulated.

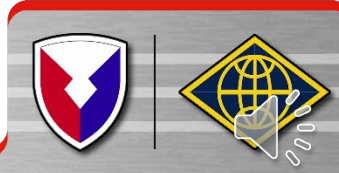

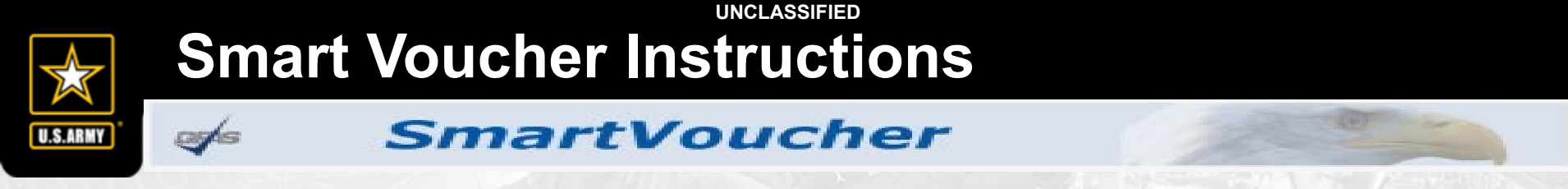

- On the Finish tab, if you selected that you have a Government Travel Charge Card, you will complete your Split Disbursement.
- SmartVoucher will provide the total amount you entered and you may edit the amount as needed for card charges associated with your PCS.

| <u>Menu</u>       | <u>User Type</u>                                     | Initial                               | <u>Advances</u>                                | <u>Personal</u>                    | <u>Dependents</u>                 | <u>ltinerary</u>             | <u>Reimbursables</u> | Meals     | <u>Misc</u> | Finish    | Preview  | View/Print    | Logoff      |
|-------------------|------------------------------------------------------|---------------------------------------|------------------------------------------------|------------------------------------|-----------------------------------|------------------------------|----------------------|-----------|-------------|-----------|----------|---------------|-------------|
| Split D           | isburseme                                            | ents                                  |                                                |                                    |                                   |                              |                      |           |             |           |          | St            | ep 10 of 12 |
|                   |                                                      |                                       |                                                |                                    | 5                                 | Split Dis                    | bursement            |           |             |           |          |               |             |
| Split d<br>If you | isbursemen<br>indicated yo                           | it is man<br>ou paid a                | datory for a<br>any expense                    | ny expense<br>with your            | e paid for with<br>GTCC, it is no | n your Gove<br>oted below.   | ernment Travel       | Charge (  | ard (G      | FCC).     |          |               |             |
| To ch             | eck the cu                                           | irrent k                              | palance or                                     | n your GT                          | TCC please                        | call 1-80                    | 0-200-7056           | or visit  | the Ci      | tibank    | website: | Check GT      | CC Balance  |
| You i             | ndicated t                                           | hat you                               | ı charged                                      | this amo                           | unt to your                       | Governme                     | ent 📥 \$             | 80.00     |             |           | F        | ecalculate    |             |
| NOTE: 1           | <b>I Charge</b><br>Traveler may ch<br>f you have mad | Card fo<br>lange the c<br>le any char | r this vou<br>alculated amou<br>ges to your ex | cher: (Fc<br>Int.<br>pense or lodg | rmat: 100.0                       | <b>O)</b><br>ise verify your | split disbursement   | amount be | fore subr   | nitting.  |          |               |             |
|                   |                                                      |                                       |                                                |                                    |                                   |                              | \$0.00 - E           | xpenses   | s not a     | oplied to | Governm  | ient Travel ( | Charge Card |
|                   |                                                      |                                       |                                                |                                    |                                   | Back                         | Next                 |           |             |           |          |               |             |
|                   |                                                      |                                       |                                                |                                    |                                   |                              |                      |           |             |           |          |               |             |

Once complete, click Next to move to next tab.

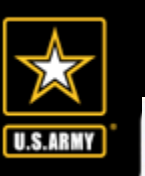

Q7/s

# Smart Voucher Instructions

#### SmartVoucher

On the Preview tab, you may review all of your input and edit as needed.

|                                       | Step 11 of 12                                                                           |
|---------------------------------------|-----------------------------------------------------------------------------------------|
|                                       |                                                                                         |
| ary changes.                          |                                                                                         |
|                                       |                                                                                         |
| Travel Order                          | Reimbursement Type                                                                      |
| LISATESTSAMPLE                        | Direct Deposit                                                                          |
|                                       |                                                                                         |
|                                       |                                                                                         |
| No Advances information is available. |                                                                                         |
|                                       | ary changes.<br>Travel Order<br>LISATESTSAMPLE<br>No Advances information is available. |

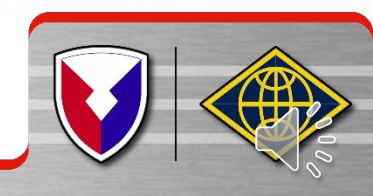

| Smart Vou                      | cher Instructions |
|--------------------------------|-------------------|
|                                | nartVoucher       |
| Personal Information Edit      |                   |
| Question                       | Answer            |
| First Name:                    | Lisa              |
| Middle Initial:                |                   |
| Last Name:                     | DFAS              |
| Grade/Rank:                    | O-9               |
| Organization:                  | Ft Hood TX        |
| Street:                        | 1919 Irish Way    |
| City:                          | Camp Arifjan      |
| State:                         | AE                |
| Country:                       | AFGHANISTAN       |
| Zip Code:                      | 09803             |
| Email:                         | noemail@mail.mil  |
| Phone Number:                  | (315) 867-5309    |
| Government Travel Charge Card: | Yes               |

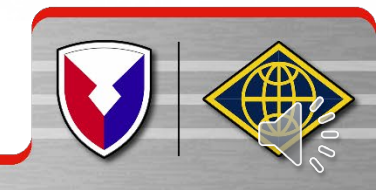

#### SmartVoucher

| Depend    | ent               |                        |                    |                      |               |                           |                  |                    |                   |                    |              | - California - Processo |           |
|-----------|-------------------|------------------------|--------------------|----------------------|---------------|---------------------------|------------------|--------------------|-------------------|--------------------|--------------|-------------------------|-----------|
| Edit      | First name        | Middle<br>Initial      | Last name          | Relationship         | Effective I   | Date                      | Street           | City               | State             | ZIP                | C            | ountry                  | Fraveling |
| Edit      | Mickey            |                        | Mouse              | DEPENDENT            | 06/07/20      | 05 M                      | y Street         | Holland<br>Patent  | NY                | 1335               | 4            | USA                     | Yes       |
| Itinerary | y Informatio      | on                     |                    |                      |               |                           |                  |                    |                   |                    |              |                         |           |
| Edit      | Departure<br>Date | Departure<br>City      | Departure<br>State | Departure<br>Country | Arrival Date  | Arrival<br>City           | Arrival<br>State | Arrival<br>Country | Mode of<br>Travel | Reason<br>for Stop | POC<br>Miles | Owner /<br>Operator     | Lodging   |
| Edit      | 06/04/2021        | Fort Drum              | NY                 | USA                  | 06/04/2021    | Fort<br>George<br>G Meade | MD               | USA                | PA                | LV                 | 0            | Yes                     | \$0.00    |
| Edit      | 06/07/2021        | Fort George<br>G Meade | MD                 | USA                  | 06/07/2021    | Fort<br>Bragg             | NC               | USA                | PA                | мс                 | 0            | No                      | \$0.00    |
| Reimbu    | rsable Expe       | nses                   |                    |                      |               |                           |                  |                    |                   |                    |              |                         |           |
| Edit      |                   | Expens                 | e Date             |                      |               | Nature                    | of Expens        | se                 |                   |                    |              | Amount                  |           |
| Edit      |                   | 06/04                  | /2021              |                      | TOLLS         | (HIGHWA                   | YS, BRIDG        | ES, ETC.)          |                   |                    |              | \$80.00                 |           |
| Meal Ex   | penses            |                        |                    |                      |               |                           |                  |                    |                   |                    |              |                         |           |
|           |                   |                        |                    | No                   | Meal Expenses | informa                   | ion availa       | ble.               |                   |                    |              |                         |           |

| Mis | cellan      | eou                   | s Information   |        |
|-----|-------------|-----------------------|-----------------|--------|
|     | Edit        |                       | Question        | Answer |
| 1   | Edit        | $\mathbf{\mathbf{N}}$ | Leave Taken:    |        |
|     | <u>Edit</u> |                       | Unused Tickets: |        |
|     | Edit        |                       | Remarks:        |        |
|     | $\smile$    |                       |                 |        |

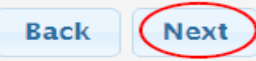

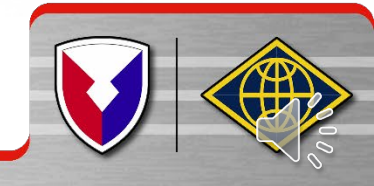

er/s

**U.S.ARMY** 

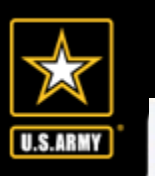

- On the View/Print Voucher tab, you are provided a list of supporting documents that must accompany your travel voucher.
- If you need to upload additional supporting documents, click on Misc tab and proceed to upload.
- NOTE: PLEASE UPLOAD YOUR COMPLETE SET OF ORDERS AND ANY AMENDMENTS ALONG WITH SUPPORTING DOCUMENTS LISTED OR YOUR CLAIM MAY BE RETURNED WITHOUT PAYMENT.

| Based (<br>require | on your responses<br>the following doci | to the associated questions throughout the SmartVoucher it has been determined that your travel package will umentation: |
|--------------------|-----------------------------------------|----------------------------------------------------------------------------------------------------|
| ltem<br>Number     | Documents                               | Comments                                                                                                    |
| 1                  | Travel Order<br>LISATESTSAMPLE          | In addition to this travel order, please ensure you include all corresponding amended orders.                            |
| 2                  | List the Required<br>Receipts           |                                                                                                    |
|                    | Required Receipt                        | TOLLS (HIGHWAYS, BRIDGES, ETC.) Amount: \$80.00                                                                          |
| 3                  | DA Form 31                              | Document DA Form 31 is needed for the leave that was taken.                                                              |

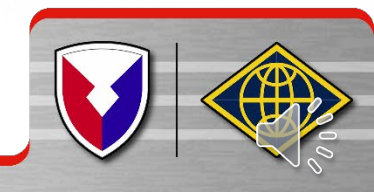

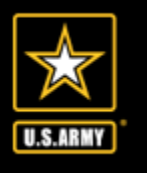

#### SmartVoucher

#### Instructions for Opening PDF

To view and print your travel claim, click on the View Travel Voucher button below. When the File Download dialog box appears, do the following steps:

- Click Open
- Select Print... from the menu.
- Once you have printed or saved it to your hard drive, check the 'X' in the upper right hand corner to close the window.

#### Additional Information

Please ensure any changes made throughout this process are reflected on your voucher prior to submission.

If you want to view or change your claim, click the 'Menu' tab and all the travel claims created via SmartVoucher will be listed. Click on the 'Edit' link next to the travel claim that you would like to view/edit with the applicable Travel Order.

To create a new travel claim, click on the 'Create New Voucher' button and follow the instructions.

To create a supplement travel claim, click on the 'Supplemental Voucher' button and select the travel claim that you would like to supplement with the applicable Travel Order.

Have a question or comment? Your opinions are very important to us. Click here to submit an ICE Survey.

#### Signature

By clicking "Submit Travel Voucher" you are legally signing this document to be submitted for routing and approval.

□ Sign

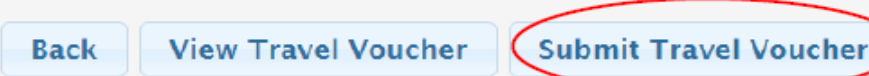

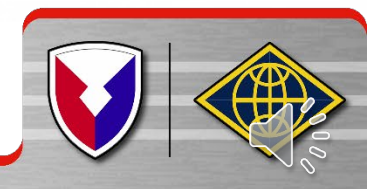

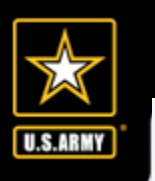

#### SmartVoucher

- Once you have uploaded all of your supporting documents you may select View Travel Voucher to see your completed forms and attachments prior to submitting your claim.
- Once you are satisfied with your claim and attachments, click the Sign box, and select the Submit Travel Voucher button.
- This will send your claim packet to the AMPO reviewer for review and approval.

### **Need Assistance?**

### **QUESTIONS - Contact your servicing Army** Military Pay Office (AMPO) at 254-287-9207

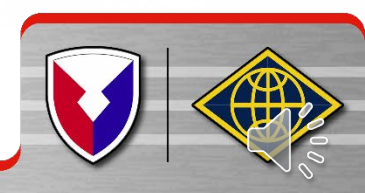

UNCLASSIFIED

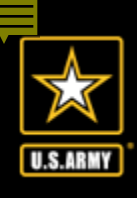

### U.S. Army Financial Management Command

### **Army Military Pay Office**

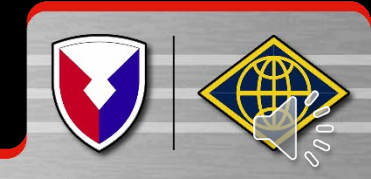